## Procedura autoguidata per l'installazione del DBMS *MySQL 5.x* su sistema operativo WINDOWS XP WINDOWS VISTA

[ultimo aggiornamento : 20\01\2011]

 Andare sulla pagina web relativa alla versione di MySQL che ci interessa installare (<u>http://dev.mysql.com/downloads/mysql/</u>). Verificare che nel campo *Select Platform* sia inserito il valore "**Microsoft Windows**" (freccia **blu**). Digitare il bottone *Download* indicato con la freccia **rossa**.

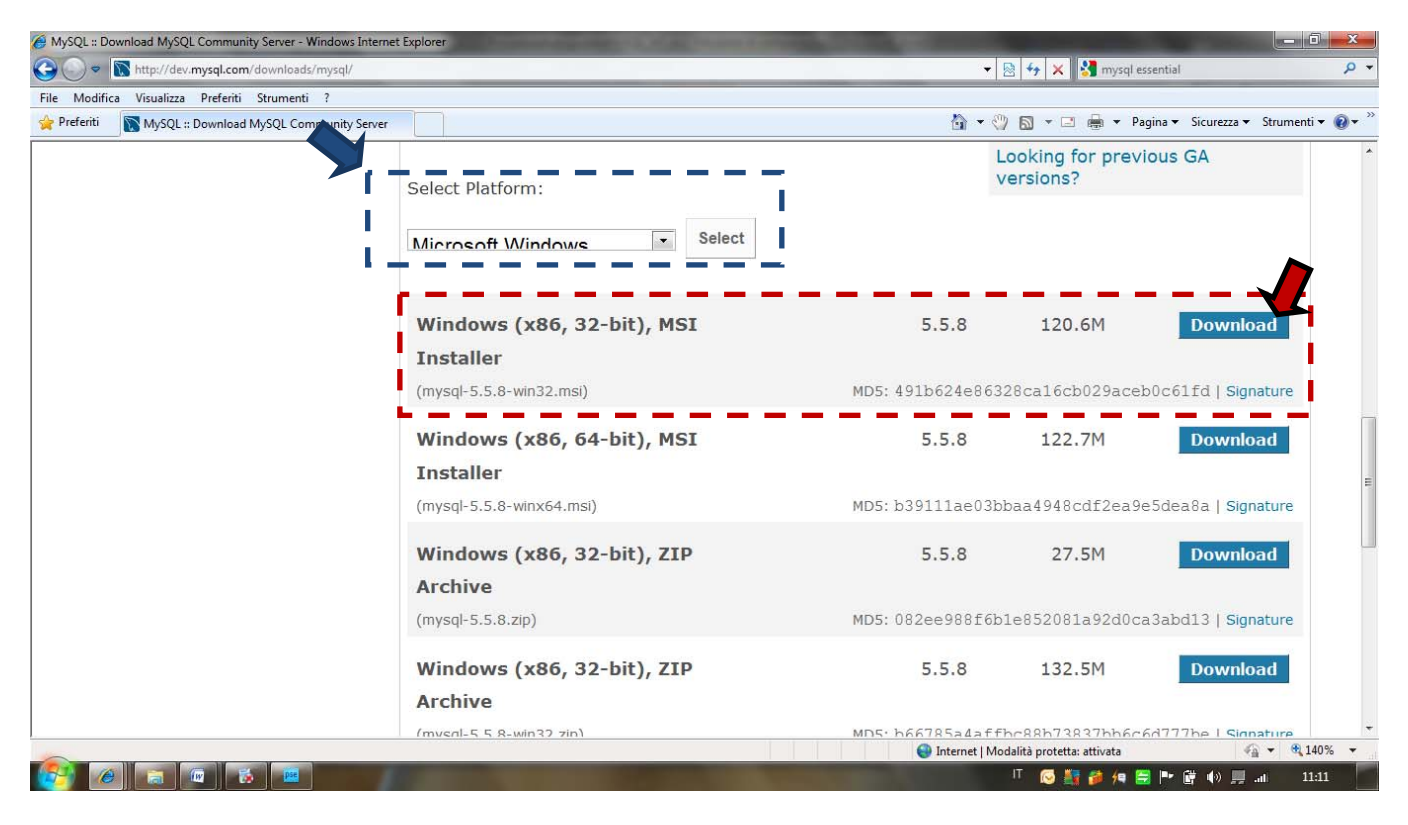

2. Per scaricare il software, non è necessario registrarsi al sito. Digitare il link indicato con la freccia rossa.

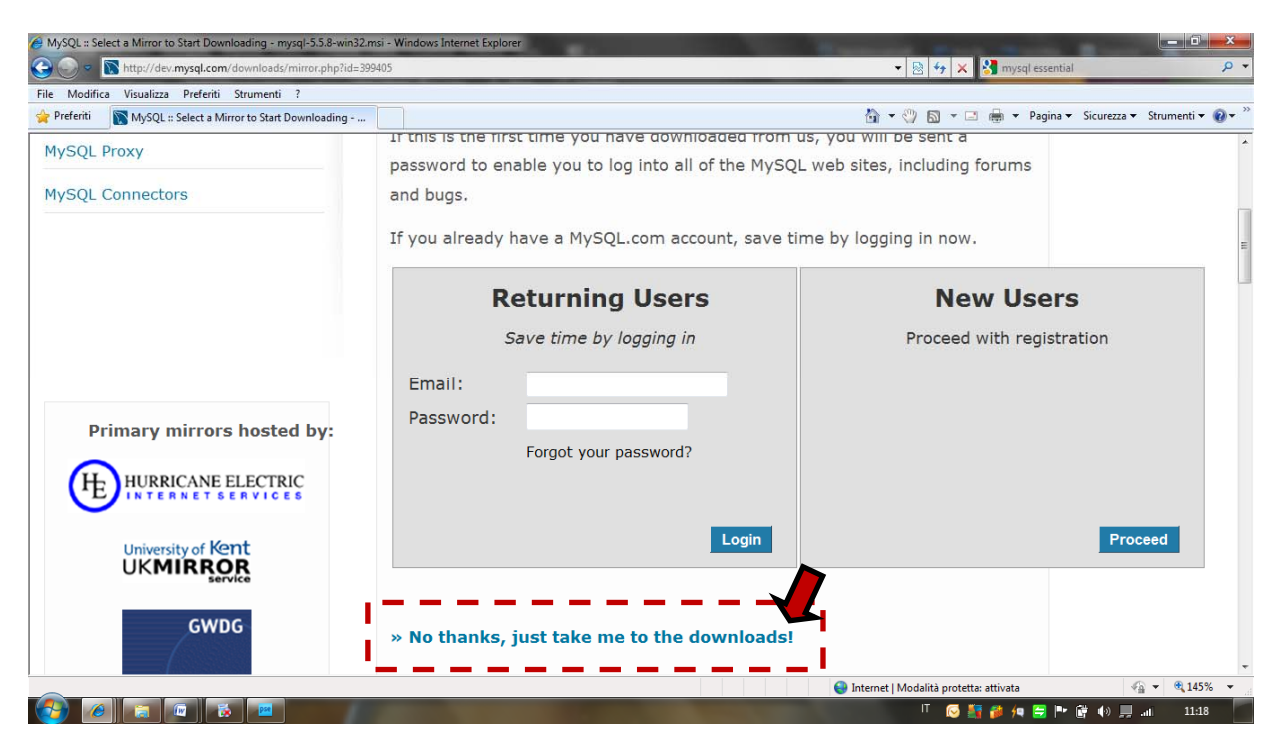

**3.** Adesso ci si troverà di fronte una pagina con la lista dei mirror selezionabili...sceglietene uno qualsiasi (ad esempio *GWDG*, *Germany*) digitando il *link HTTP* corrispondente (freccia **rossa**).

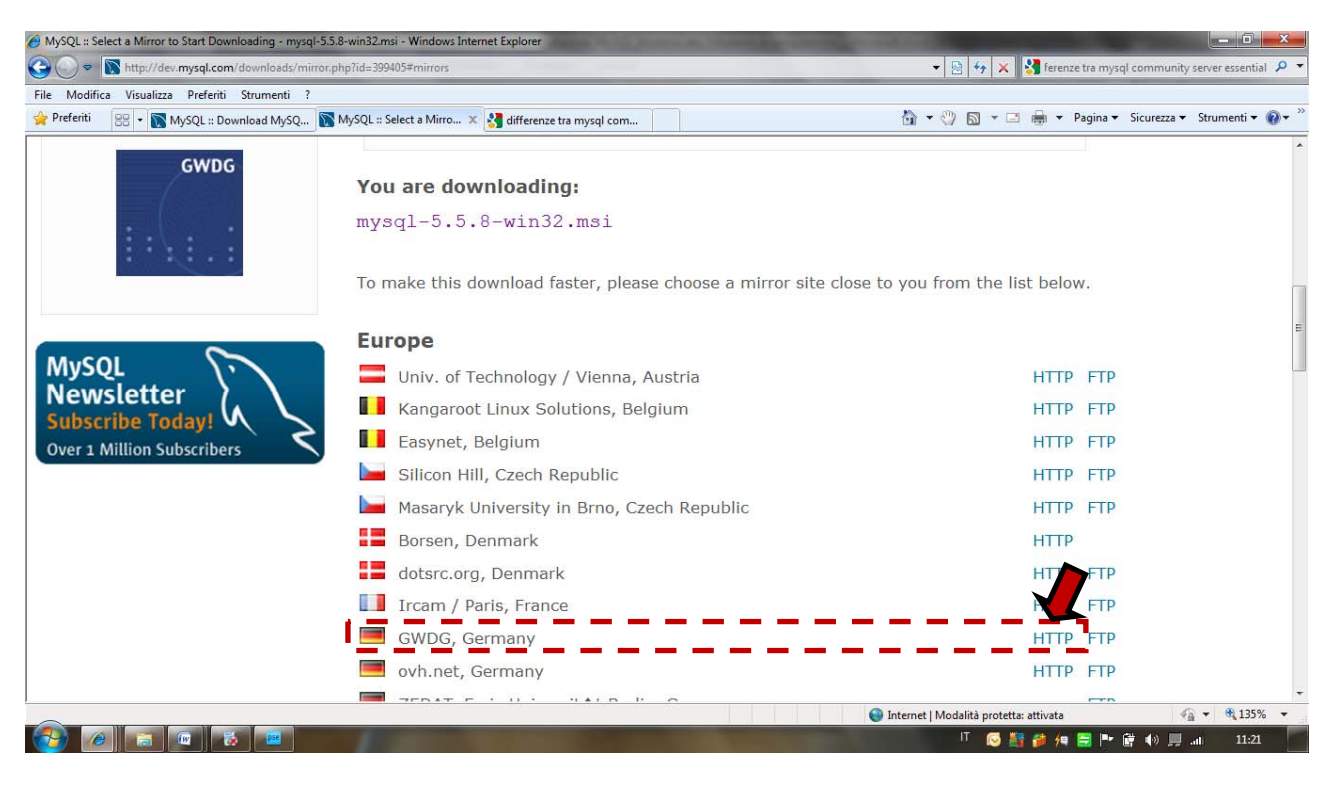

**4.** Il download dovrebbe finalmente partire. Digitare il pulsante *Salva* e scegliere la destinazione in cui salvare il file. Nell'esempio il file viene salvato sul Desktop.

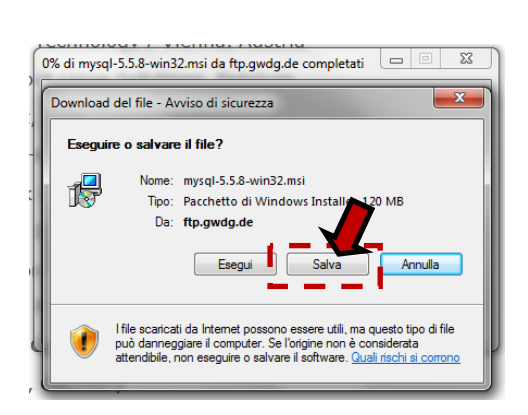

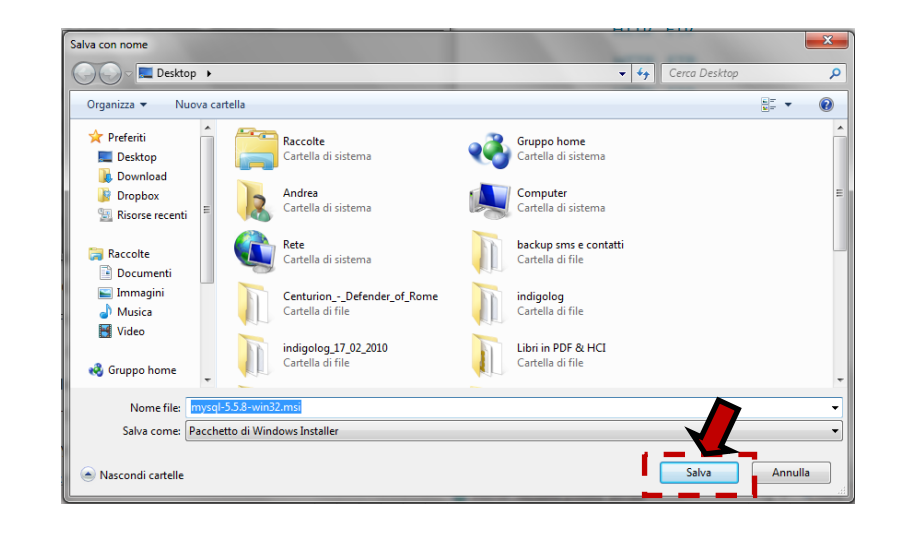

**5.** Attendere la fine del download.

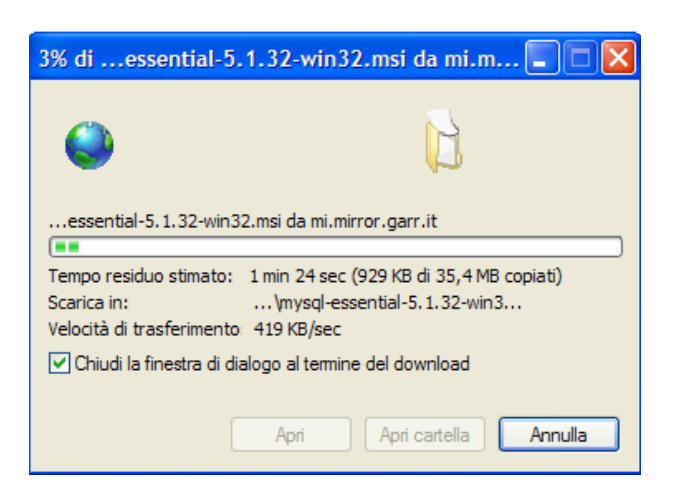

**6.** Terminato il download del file, aprite la cartella nella quale è stato memorizzato (nel nostro esempio il file si trova sul Desktop) e cliccateci sopra due volte con il mouse.

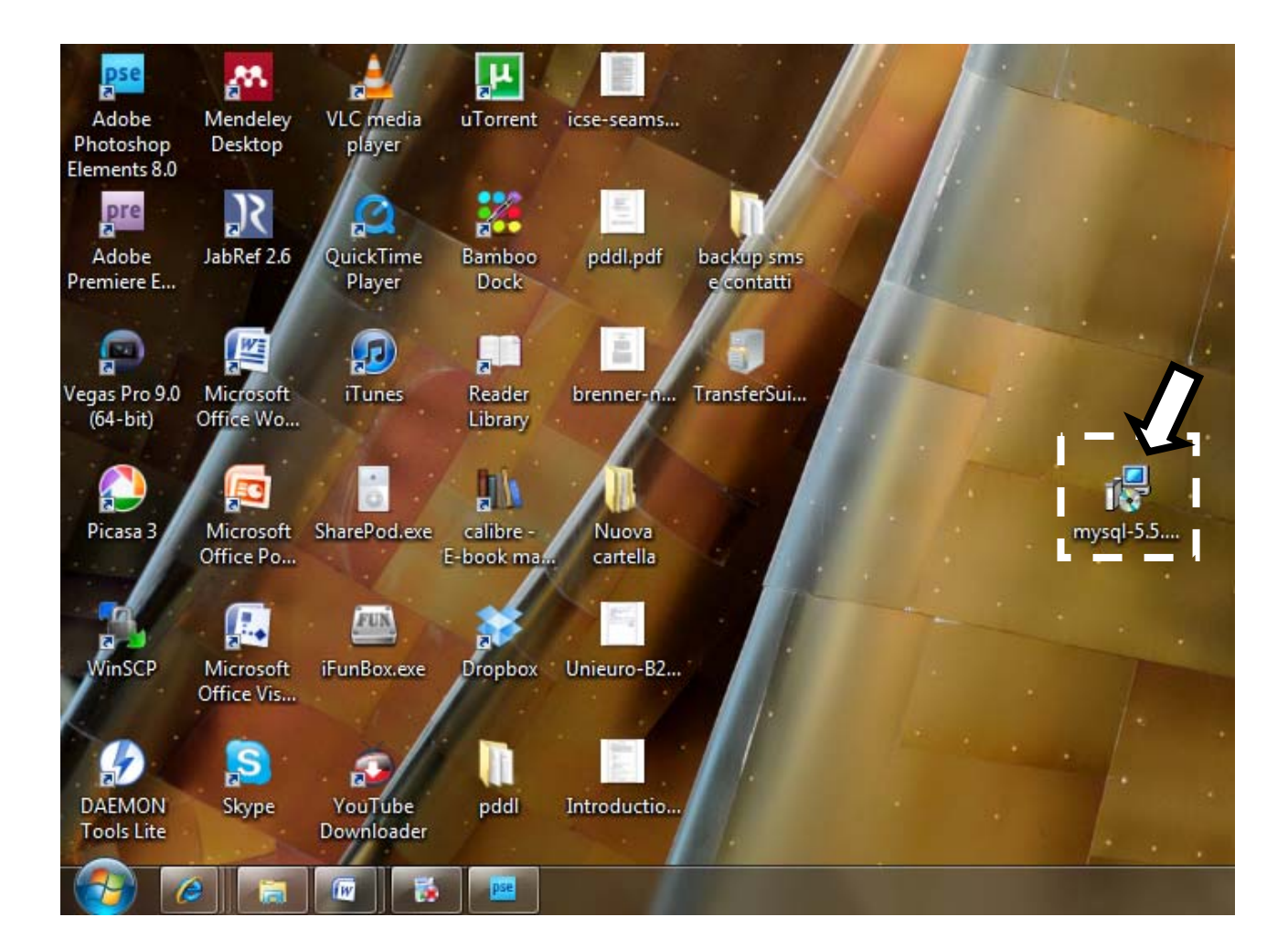

7. Cliccare sul bottone *Esegui*.

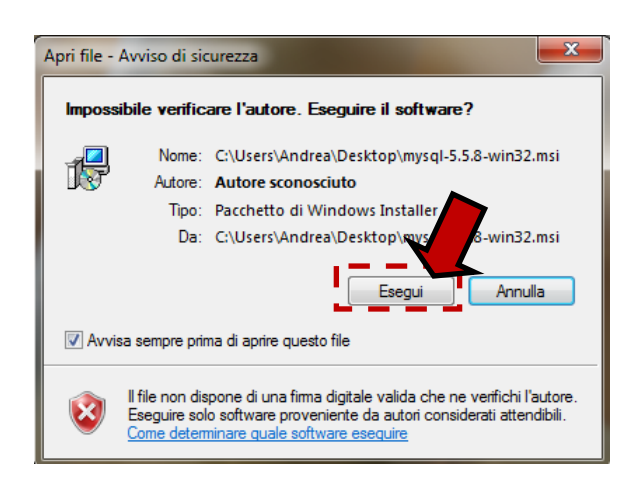

8. Cliccare sul bottone *Next*. Nella finestra successiva spuntare la casella "*I accept the terms in the License Agreement*" e cliccare sul bottone *Next*.

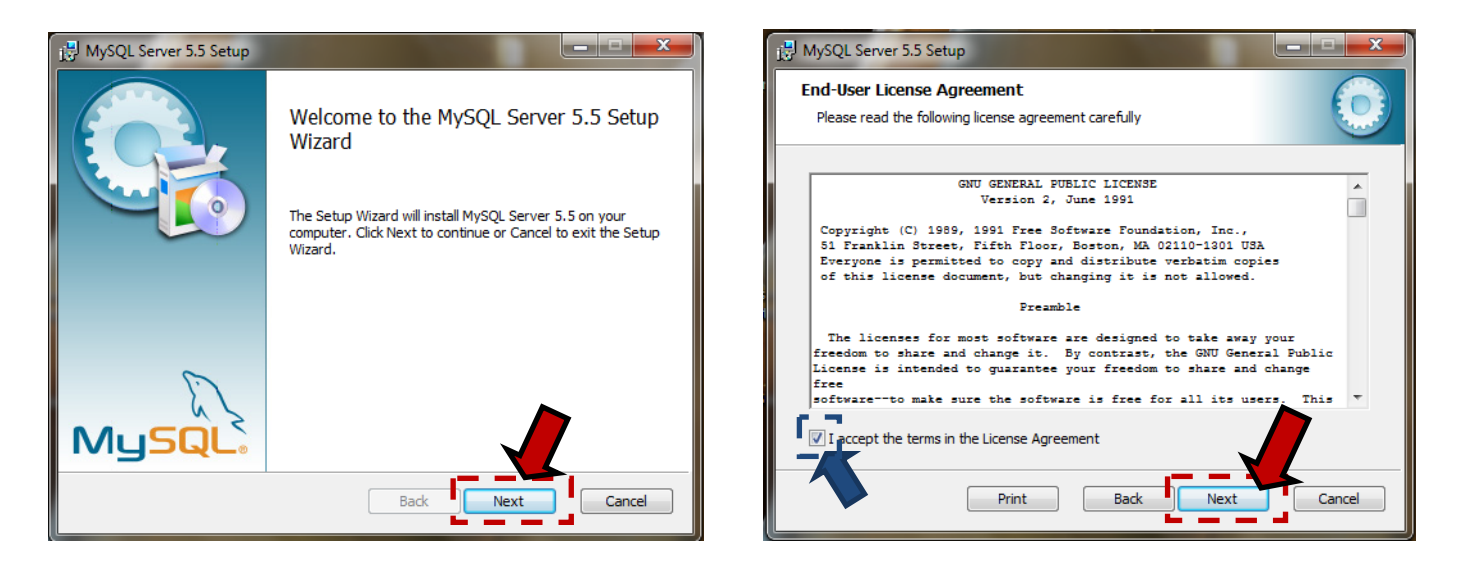

9. Cliccare sul bottone *Typical*. Nella finestra successiva cliccare sul bottone *Install*.

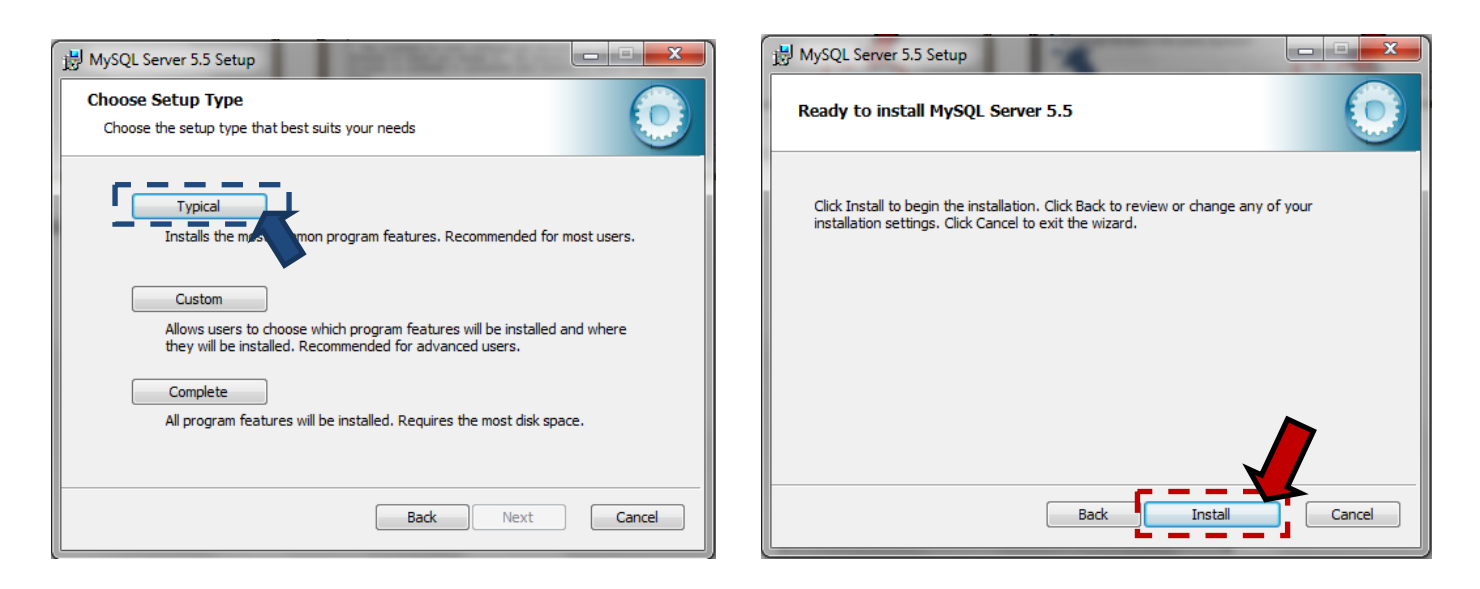

10. Attendere il termine dell'installazione.

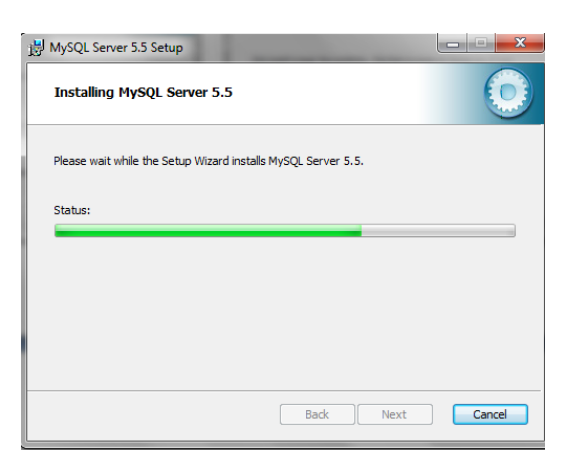

**11.**Terminata la procedura di installazione, si apriranno due schermate che riassumono il servizio offerto dal DBMS. Digitare *Next* per entrambe.

| MySQL Enterprise                                                                                                    | MySQL Enterprise                                                                  |
|----------------------------------------------------------------------------------------------------|-----------------------------------------------------------------------------------|
| A MySQL Enterprise subscription is the most<br>comprehensive offering of MySQL database<br>software, services, and support to ensure your<br>business achieves the highest levels of reliability,<br>security, and uptime. | Cuckly identifies your                                                            |
| Enterprise An Enterprise Subscription includes                                                                                                    | most expensive SQL code<br>across all your servers.                               |
| <ol> <li>The MySQL Enterprise Server - The most reliable, secure, and up-to-date<br/>version of the worlds most popular open source database.</li> </ol>                                                                   | MySQL Advisors and 125+<br>Best Practice Rules ensure<br>security and performance |
| 2. MySQL Enterprise Monitor Service - An automated virtual database<br>assistant.                                                                                                    | Alerts and Expert Advice                                                          |
| 3. MySQL Production Support - Technical and consultative support when<br>you need it, along with service packs, hot-fixes, and more.                                                                                       | on how to fix problems and<br>tune for peak performance.                          |
| For more information click [More] or visit www.mysql.                                                                                                    | For more information click [More] or visit www.mysql.com/prise                    |
| More < Back Next > Cancel                                                                                                    | More < Back Next > Cancel                                                         |

**12.**A questo punto è possibile lanciare la *Configuration Wizard* per configurare immediatamente il nostro server MySQL. Spuntate l'opzione "*Launch the MySQL Instance Configuration Wizard*" e digitare *Finish*.

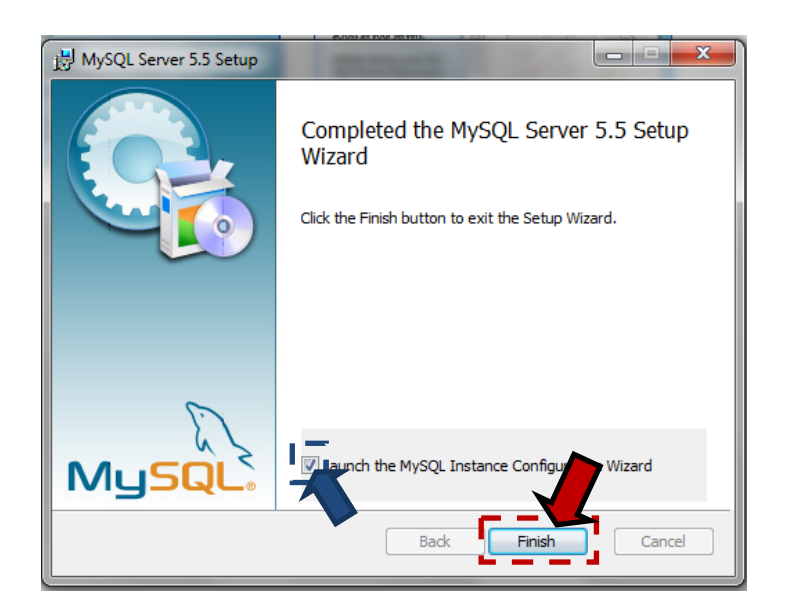

13. Cliccare sul bottone Next .

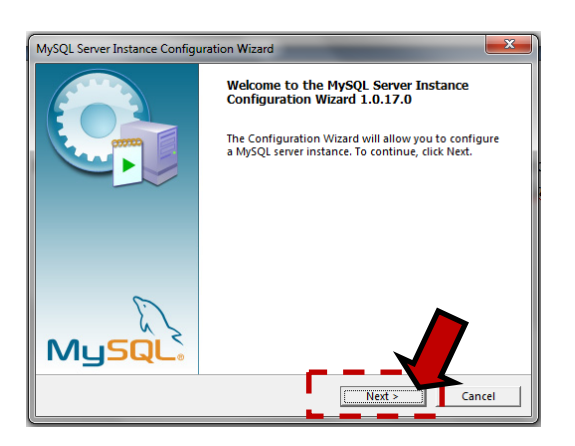

14. Spuntate l'opzione per la *configurazione standard* e poi premere "Next".

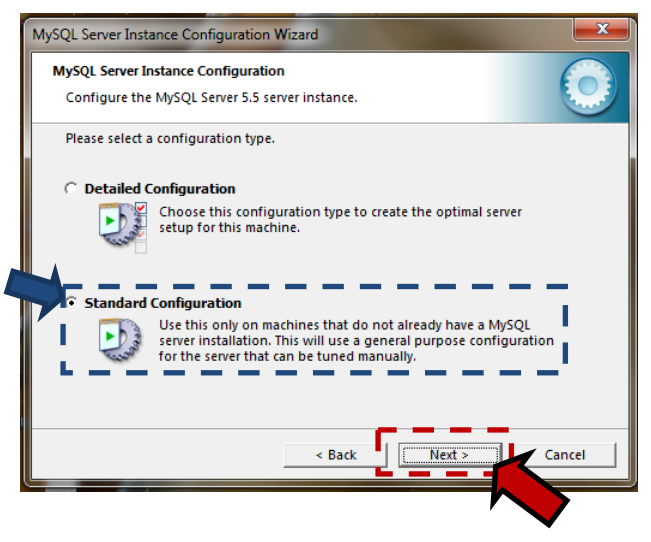

15. Spuntare le opzioni per :

- ✓ eseguire MySQL come servizio;
- ✓ lanciare automaticamente MySQL all'avvio;
- ✓ includere la directory '*bin*' nel path di Windows.

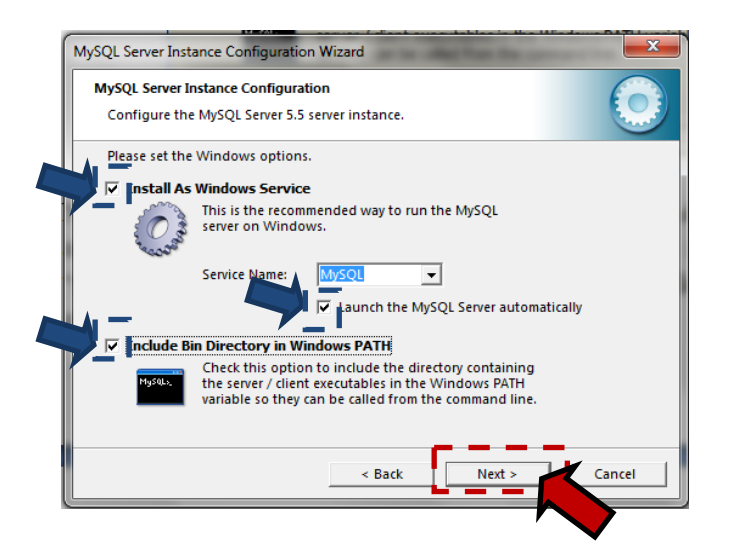

16.Nell'ultima schermata possiamo impostare la *password di root*, che ci consentirà di amministrare il server. Per evitare di dimenticarla, la si può chiamare anch'essa "root". La password va scritta in entrambe le caselle di testo; così facendo si attiverà il pulsante *Next*.

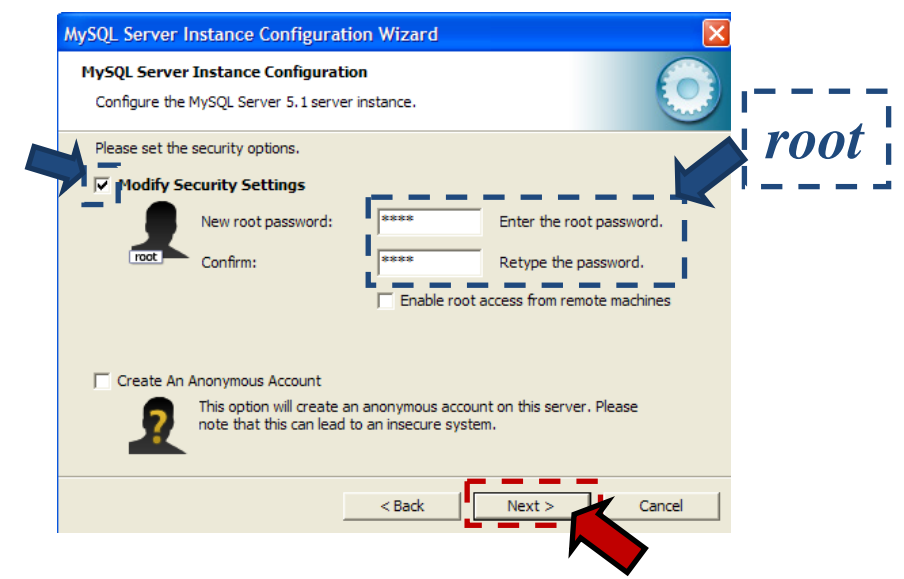

17. Completiamo la configurazione del DBMS digitando il tasto *Execute*.

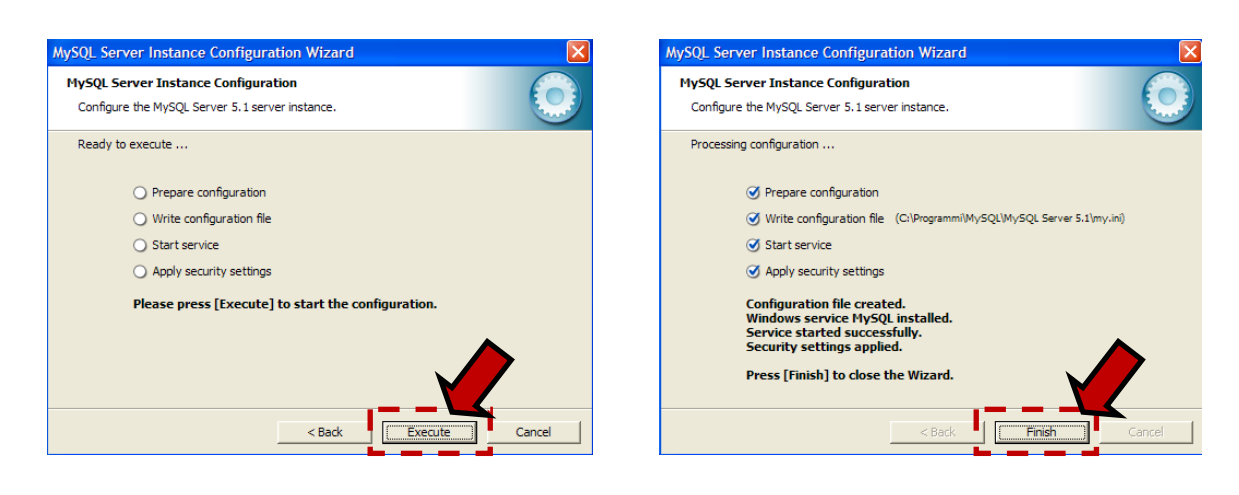